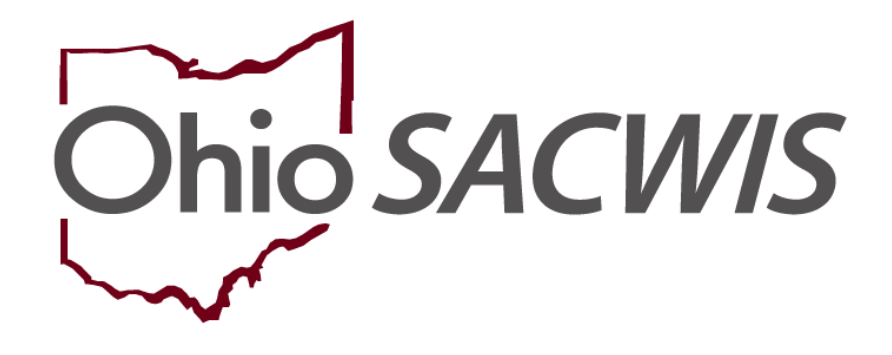

# **Knowledge Base Article**

# **Table of Contents**

| Overview                                        |   |
|-------------------------------------------------|---|
| Security                                        |   |
| Adding a Complaint or Rule Violation            |   |
| Reporter Information                            | 5 |
| Linking an Intake Report                        | 7 |
| Adding an Administrative Rule                   |   |
| Linking an Activity Log                         |   |
| Summary                                         |   |
| Completing the Outcome Information              |   |
| Adding an Appeal/Grievance                      |   |
| Completing a Rule Violation or Complaint Record |   |

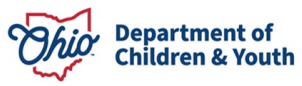

## **Overview**

This article demonstrates how to document a **Rule Violation** or **Complaint** within a Provider record.

A **Rule Violation** is any concern regarding a Provider (or Provider Member) that can directly correlate to an Agency Policy, the Ohio Revised Code, or an Administrative Rule infraction, and requires a documented investigation. A **Rule Violation** is required only for a Provider Type of Foster Care.

A **Complaint** is any information received by the recommending agency regarding a Provider (or Provider Member) that does not rise to the level of being considered an infraction of Agency Policy, the Ohio Revised Code or an Administrative Rule, but the agency determines is appropriate for formal documentation. A **Complaint** can be utilized for Provider Types of Foster Care, Adoptive Care or Adoptive Care – 1692.

For a user to have the ability to add a **Complaint** or **Rule Violation** record, the Provider must be in Active or On Hold status and an agency's Provider Type must be "Foster Care", "Adoptive Care" or "Adoptive Care-1692."

## **Security**

A user must have security permissions of **Home Study Assessor** or **Home Study Supervisor** and have assignment to the Provider record. If the user is the supervisor of the assigned worker, it is not necessary for the supervisor to be assigned to the Provider to add a Complaint/Rule Violation.

## Adding a Complaint or Rule Violation

From the Ohio SACWIS Home Page:

- 1. Click the **Provider** tab.
- 2. Click Workload.
- 3. Click the **plus sign** beside the name of the appropriate individual (or click the individual's name).

| H               | ome                     | Case           |             | C       | Provider |           | Financial             | Administration |
|-----------------|-------------------------|----------------|-------------|---------|----------|-----------|-----------------------|----------------|
| Workload        | Provider Search         | Provider Match | Recruitment | Inquiry | Training | Contracts | Agency Certifications |                |
| Workload        |                         |                |             |         |          |           |                       |                |
| Sort By:        | Provider Name (Ascendin | g) <b>v</b>    | Filter      |         |          |           |                       |                |
| ProviderWorker. | Penelope                |                |             |         |          |           |                       |                |

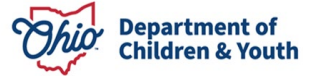

The Workload screen appears, displaying a list of cases for the selected individual.

4. Click **select** in the appropriate row.

| Workload                                   |                  |               |                 |                              |                       |                 |
|--------------------------------------------|------------------|---------------|-----------------|------------------------------|-----------------------|-----------------|
| Sort By: Provider Name (Ascending)  Filler |                  |               |                 |                              |                       |                 |
| ProviderV                                  | Vorker, Penelope |               |                 |                              |                       |                 |
|                                            | Provider<br>ID   | Provider Name | Provider Status | Provider Type                | Type Status           | Primary Address |
| select                                     |                  |               | Active          | Adoptive Care<br>Foster Care | Approved<br>Certified |                 |
| select                                     |                  |               | Active          | Foster Care                  | Certified             |                 |

The Provider Overview screen appears.

5. Click **Complaints/Rule Violations** in navigation pane.

| Provider Overview                 |                                                                          |                                          |  |  |  |  |
|-----------------------------------|--------------------------------------------------------------------------|------------------------------------------|--|--|--|--|
| Activity Log                      | PROVIDER NAME / ID:<br>Exsternarent Phinness & Exsternarent Francine/    | CATEGORY / STATUS:                       |  |  |  |  |
| Inquiries                         |                                                                          | Home / Active                            |  |  |  |  |
| Forms/Notices                     |                                                                          |                                          |  |  |  |  |
| Skills                            | PRIMARY ADDRESS<br>234 Main Street Anywhere, OH 44000                    | PRIMARY CONTACT:<br>Home: (123) 456-9874 |  |  |  |  |
| Training                          |                                                                          |                                          |  |  |  |  |
| Acceptance Criteria               |                                                                          |                                          |  |  |  |  |
| Description of Home               | Provider Actions                                                         |                                          |  |  |  |  |
| Description of Family             | Provider Information   Linked 1692 Providers   Associated Providers      |                                          |  |  |  |  |
| Home Study                        |                                                                          |                                          |  |  |  |  |
| Foster to Adopt (1692) Home Study | One or more active Adult Provider member(s) is missing a Verified Authen | dcation Number (TCN).                    |  |  |  |  |
| Approval/Certification            |                                                                          |                                          |  |  |  |  |
| Large Family Assessment           |                                                                          |                                          |  |  |  |  |
| Contracts                         | Foster/Adoptive Spans                                                    |                                          |  |  |  |  |
| Service Credentials               | No Currrent Provider Certification Available                             |                                          |  |  |  |  |
| Placements/Services               |                                                                          |                                          |  |  |  |  |
| Intake Reports                    | View History                                                             |                                          |  |  |  |  |
| Complaints/Rule Violations        |                                                                          |                                          |  |  |  |  |

The Maintain Complaints / Rule Violation Incidents grid appears.

6. Click Add Complaint / Rule Violation

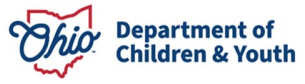

| Maintain Complaints / Rul                   | e Violation Incidents        |         |      |    |
|---------------------------------------------|------------------------------|---------|------|----|
| Complaints / Rule Violati                   | on Incidents Filter Criteria |         |      |    |
| Agency:                                     |                              |         |      | •) |
| Incident Type:                              | ( <b>v</b> )                 | Status: | ( T) |    |
| Created in Error:                           | Exclude O Include            |         |      |    |
| Filter Clear Form Complaints / Rule Violati | on Incidents                 |         |      |    |
| Add Complaint / Rule Vi                     | olation                      |         |      |    |

#### The Maintain Complaint / Rule Violation Information grid appears.

- 1. In the **Report Received By** text box, enter the name of the individual in the recommending agency who was first alerted about the information being documented.
- 2. Select from the Incident Type drop-down menu (Complaint or Rule Violation).

**Important**: In the example below, Rule Violation was selected from the Incident Type drop-down menu. The areas that differ when an Incident Type of Complaint is chosen will be notated.

- 3. Enter Date Report Received.
- 4. The **Status** drop-down menu defaults to **Draft** and should not be changed to **Completed** until all information has been recorded and the investigation has concluded.

**Important**: If, at any time during completion of a Rule Violation or Complaint record, it was determined that the record was erroneously entered, the **Status** of **Created in Error** can be chosen. Once **Apply** or **Save** is pressed after **Created in Error** Status is selected, the record will no longer be editable.

#### **Reporter Information**

1. Click the Reporter Information link in the Rule Violations Topics grid.

**Note**: The grid name, **Rule Violation Topics** is used even when Complaint has been selected from the Incident Type drop-down menu.

Important: Your information will be saved as you navigate through screens.

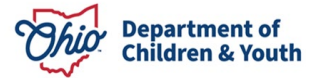

| Maintain Complaint / Rule Violation Int | formation                              |                                   |                          |    |
|-----------------------------------------|----------------------------------------|-----------------------------------|--------------------------|----|
| Agency:                                 | Ohio Child Welfare Agency              |                                   | Record ID:               |    |
| Report Received By: *<br>Incident Type: | xxxxxxxxxxxxxxxxxxxxxxxxxxxxxxxxxxxxxx | Date Report Received<br>Status: * | 1:* 01/24/2018           |    |
| Rule Violation Topics                   |                                        |                                   |                          |    |
|                                         | Торіс                                  |                                   | Statu                    | IS |
| Reporter Information                    |                                        |                                   | Provided                 |    |
| Linked Intake Reports                   |                                        |                                   | 0 Report(s) Linked       |    |
| Administrative Rules Information        |                                        |                                   | 0 Rule(s) Selected       |    |
| Linked Activity Logs                    |                                        |                                   | 1 Activity Log(s) Linked |    |
| Summary                                 |                                        |                                   | Not Provided             |    |
| Outcome                                 |                                        |                                   | Pending                  |    |

The **Maintain Reporter Information** screen appears. Completion of this screen is required screen for both Rule Violation and Complaint records.

1. In the **Reporter Details** grid, select **Yes** or **No** to the question: **Does the Reporter Wish to Remain Anonymous?** 

Note: If Yes is selected, no further information is required under Reporter Details.

If **No** is selected, enter a name in the **Name of Reporter** text box. The Address and Phone entries are optional.

- 2. In the Incident Details grid, enter the following if available:
  - Incident Date
  - Incident Time
  - Place Incident Occurred
- 3. Enter narrative in the **Concerns Reported** text box (required).
- 4. Select **Yes** of **No** from the drop-down menu beside: **Have Concerns Been Reported/Discussed With Anyone Else?** 
  - a. If 'Yes' is selected, a response to the question, **If Yes, Indicate Whom** is required.
- 5. Click Save.

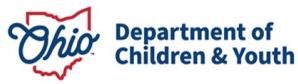

| Maintain Reporter Information                           |                |
|---------------------------------------------------------|----------------|
| Reporter Details                                        |                |
| Does the Reporter Wish to Remain Anonymous?*            | No V           |
| Name of Reporter:                                       | Nancy Nosey    |
| Address:                                                |                |
| City:                                                   | State:         |
| Zip Code:                                               |                |
| Phone:                                                  | Ext            |
|                                                         |                |
| Incident Details                                        |                |
| Incident Date:                                          | Incident Time: |
| Place Incident Occured:                                 |                |
|                                                         |                |
| Concerns Reported: *                                    |                |
| test                                                    |                |
|                                                         |                |
|                                                         |                |
|                                                         |                |
|                                                         |                |
| Spell Check Clear 10000                                 |                |
| Have Concerns Been Reported/Discussed With Anyone Else? |                |
| If Yes, Indicate Whom:                                  |                |
|                                                         |                |
| Apply Save Cancel                                       |                |

The Maintain Complaint / Rule Violation Information screen appears.

## Linking an Intake Report

1. Click Linked Intake Reports.

**Important**: This link/screen is not available to employees of Private Agencies and is not a required entry for either a Rule Violation or Complaint record.

| PROVIDER NAME / ID: Foste         | rparent, Phinneas & Fosterparent, Francine /    | CATEGORY: Home          |                    |  |  |  |  |
|-----------------------------------|-------------------------------------------------|-------------------------|--------------------|--|--|--|--|
| Maintain Complaint / Rule Violati | laintain Complaint / Rule Violation Information |                         |                    |  |  |  |  |
| Agency:                           | Ohio Child Welfare Agency                       |                         | Record ID:         |  |  |  |  |
| Report Received By: *             | John Q. Public                                  | Date Report Received: * | 01/23/2018         |  |  |  |  |
| Incident Type:                    | Rule Violation v                                | Status: *               | Draft v            |  |  |  |  |
| Rule Violation Topics             |                                                 |                         |                    |  |  |  |  |
|                                   | Торіс                                           |                         | Status             |  |  |  |  |
| Reporter Information              |                                                 | Not Provided            |                    |  |  |  |  |
| Linked Intake Reports             |                                                 |                         | 0 Report(s) Linked |  |  |  |  |

The Maintain Linked Intake Reports grid appears.

2. Click Link Intake Reports.

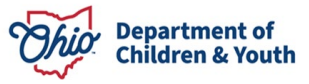

| Maintain Linked Intake Reports |                               |                |        |
|--------------------------------|-------------------------------|----------------|--------|
| Report ID                      | Date/Time Report was Received | Place Occurred | Agency |
|                                |                               |                |        |
| Link Intake Reports            |                               |                |        |

The Intake Reports grid appears.

3. Check the box next to the intake you wish to associate to the Rule Violation recor and click **OK**.

| PROVIDER NA  | PROVIDER NAME / ID: Fosterparent, Phinneas & Fosterparent, Francine / CATEGORY: Home |                               |                  |                           |  |  |  |
|--------------|--------------------------------------------------------------------------------------|-------------------------------|------------------|---------------------------|--|--|--|
| CA/N Reports |                                                                                      |                               |                  |                           |  |  |  |
|              | Report <u>ID</u>                                                                     | Date/Time Report was Received | Place Occured    | Agency                    |  |  |  |
| View View    |                                                                                      | 12/04/2017<br>10:53 AM        | PCSA Foster Home | Ohio Child Welfare Agency |  |  |  |
| OK Cancel    |                                                                                      |                               |                  |                           |  |  |  |

The Maintain Linked Intake Reports grid appears.

4. Click Save.

| PROVIDER NAME      | PROVIDER NAME / ID: Fosterparent, Phinneas & Fosterparent, Francine / |                               |  | EGORY: Home      |                           |
|--------------------|-----------------------------------------------------------------------|-------------------------------|--|------------------|---------------------------|
| Maintain Linked In | take Reports                                                          |                               |  |                  |                           |
|                    | Report <u>ID</u>                                                      | Date/Time Report was Received |  | Place Occurred   | Agency                    |
| view unlink        |                                                                       | 12/04/2017<br>10:53 AM        |  | PCSA Foster Home | Ohio Child Welfare Agency |
|                    |                                                                       |                               |  |                  |                           |
| Link Intake Repo   | ints                                                                  |                               |  |                  |                           |
|                    | _                                                                     |                               |  |                  |                           |
| Apply Save Ca      | ancel                                                                 |                               |  |                  |                           |

The Maintain Administrative Rules screen appears.

## Adding an Administrative Rule

1. Click Administrative Rules Information.

**Note**: This link/screen is only available for an Incident Type of **Rule Violation**, and is a required entry. If the link is selected when the Incident Type chosen is **Complaint**, Ohio SACWIS will display the following message: **This Topic is available only when Incident Type is Rule Violation**.

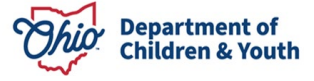

Page 8 of 16

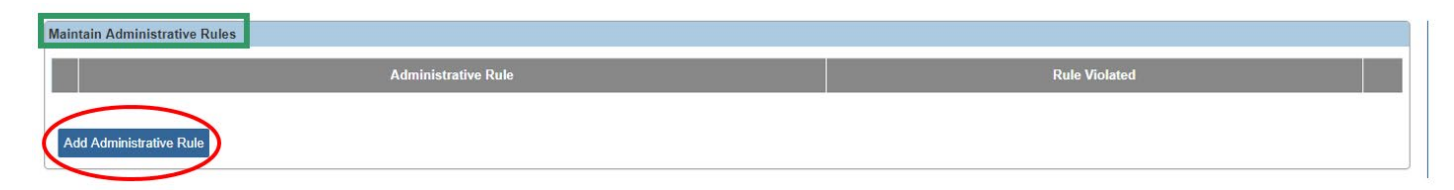

The Alleged Rule Details and Evidence of Noncompliance grids appear.

- 2. Make a selection in the **Rule Chapter**, **Section** and **Subsection** drop-down menu (if applicable) in the **Alleged Rule Details** grid.
- 3. Enter narrative regarding how the chosen rule was allegedly violated in the **Explain** textbox in the Alleged Rule Details grid.
- 4. Select Yes or No from the **Was Noncompliance Found?** drop-down menu in the **Evidence of Noncompliance** grid.
- 5. Enter narrative explaining why noncompliance was or was not found in the **Explain** text box in the Evidence of Noncompliance grid.
- 6. Select OK.

| Alleged Rule Details      |            |            |                                     |   |               |      |
|---------------------------|------------|------------|-------------------------------------|---|---------------|------|
| Rule Chapter: *           | 5101:2-7 🔻 | Section: * | 09 Care, supervision and discipline | • | Subsection: D | T    |
| Explain:*                 |            |            |                                     |   |               |      |
| Test                      |            |            |                                     |   |               |      |
|                           |            |            |                                     |   |               |      |
|                           |            |            |                                     |   |               |      |
|                           |            |            |                                     |   |               |      |
|                           |            |            |                                     |   |               | ¥    |
| Spell Check Clear 2000    |            |            |                                     |   |               | * // |
|                           |            |            |                                     |   |               |      |
| Evidence of Noncompliance |            |            |                                     |   |               |      |
| Was Noncompliance Found?  | Yes 🔻      |            |                                     |   |               |      |
| Explain:                  |            |            |                                     |   |               |      |
| Test                      |            |            |                                     |   |               | *    |
|                           |            |            |                                     |   |               |      |
|                           |            |            |                                     |   |               |      |
|                           |            |            |                                     |   |               |      |
|                           |            |            |                                     |   |               | *    |
| Spell Check Clear 2000    |            |            |                                     |   |               | 1 6  |
| Open Oneck Orean          |            |            |                                     |   |               |      |
|                           |            |            |                                     |   |               |      |
| ~                         |            |            |                                     |   |               |      |

#### The Maintain Administrative Rules grid appears.

Multiple rules may be chosen to add to the record.

- 5. Click Add Administrative Rule and complete Steps 1-5 above, as needed.
- 6. Click Save.

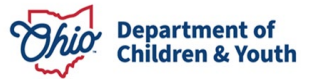

OK Cancel

| Maintai             | Aaintain Administrative Rules                                  |               |               |  |  |  |
|---------------------|----------------------------------------------------------------|---------------|---------------|--|--|--|
|                     | Administrative Rule                                            | Rule Violated |               |  |  |  |
| <u>view</u><br>edit | 5101:2-7; 09 Care, supervision and discipline ;(D)             | Yes           | <u>delete</u> |  |  |  |
| <u>view</u><br>edit | 5101:2-7; 11 Socialization and education :(C)                  | No            | delete        |  |  |  |
| <u>view</u><br>edit | 5101:2-48; 09 Application Process and Preservice Training ;(C) | No            | <u>delete</u> |  |  |  |
| Add                 | Add Administrative Rule                                        |               |               |  |  |  |

Apply Save Cancel

The Maintain Complaint / Rule Violation Information grid appears.

## Linking an Activity Log

1. Click Linked Activity Logs in the Rule Violation Topics grid.

| Maintain Complaint / Rule Violation Information |                           |       |                       |                    |  |  |
|-------------------------------------------------|---------------------------|-------|-----------------------|--------------------|--|--|
| Agency:                                         | Ohio Child Welfare Agency |       |                       | Record ID:         |  |  |
| Report Received By: *                           | John Q. Public            | 0     | Date Report Received: | 01/23/2018         |  |  |
| Incident Type:                                  | Rule Violation 🔻 0        |       | Status: *             | Draft v            |  |  |
| Rule Violation Topics                           | Rule Violation Topics     |       |                       |                    |  |  |
|                                                 |                           | Торіс |                       | Status             |  |  |
| Reporter Information                            |                           |       |                       | Not Provided       |  |  |
| Linked Intake Reports                           |                           |       |                       | 1 Report(s) Linked |  |  |
| Administrative Rules Information                |                           |       |                       | 1 Rule(s) Selected |  |  |
| Linked Activity Logs 0 Activity Log(s) Linked   |                           |       |                       |                    |  |  |

#### The Maintain Linked Activity Logs screen appears.

**Note**: This link/screen is not a required entry for either a Rule Violation or Complaint record.

2. Click Link Activity Logs.

| Maintain Linked Activity Logs |              |          |              |  |  |  |
|-------------------------------|--------------|----------|--------------|--|--|--|
| Start Date                    | Contact Type | Category | Sub-Category |  |  |  |
| Link Activity Logs            |              |          |              |  |  |  |

The **Link Narrative/Activity Information** screen appears. A list of all Provider activity logs in **Completed** status is presented.

- 3. Enter information as needed in the **Activity Log Filter Criteria** to filter the **Result(s)** list in the **Activity Log** grid.
- 4. Click Filter.

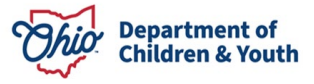

**Note**: the Activity Log results will be filtered according to the information you entered in the Activity Log Filter Criteria grid.

- 5. Place a checkmark in the box by any activity log associated to the investigation of the current Rule Violation or Complaint.
- 6. Alternatively, press the **Add Activity Log** button to be taken to an **Activity Log Details** screen, where a new Activity Log can be created, saved, and is then available for choosing on the **Link Narrative/Activity Information screen**.
- 7. After selection of the desired Activity Logs, press Link Activity Logs or Cancel at the bottom of the screen to return to the Maintain Linked Activity Logs screen.

| Link Narrative/Act         | tivity Information                                                                                                    |                                     |                                |                  |                          |                          |
|----------------------------|----------------------------------------------------------------------------------------------------|-------------------------------------|--------------------------------|------------------|--------------------------|--------------------------|
| Activity Log Filter        | r Criteria                                                                                                    |                                     |                                |                  |                          |                          |
| Activity Date:             | Prom Date To Date                                                                                                    |                                     |                                |                  |                          |                          |
| Responsible Worker:        | The second second secon |                                     | Contact Type:                  | T                |                          |                          |
| Category:                  |                                                                                                    | T                                   | Sub-category:                  |                  | Y                        |                          |
| Created By:                | •                                                                                                    |                                     | Activity state: Completed      | ¥                |                          |                          |
| Sort Results By:           | Start Date (Descending)                                                                                                    |                                     |                                |                  |                          |                          |
| Filter Clear Fo            | orm                                                                                                    |                                     |                                |                  |                          |                          |
| Activity Log               |                                                                                                    |                                     |                                |                  |                          |                          |
| Result(s) 1 to 5 of 5 / Pa | ige 1 of 1                                                                                                    |                                     |                                |                  |                          |                          |
|                            | Start Date / Activity State                                                                                                    | Contact Type                        | Category                       | Sub-category     | Responsible Worker       | Created By               |
| III <u>view</u>            | 12/28/2017<br>Completed                                                                                                    | Face-to-Face Visit with Provider(s) | Foster/Adoptive Home Applicant | Assessment Visit | ProviderWorker, Penelope | ProviderWorker, Penelope |
| Associated Participant     | ts: Phinneas Fosterparent, Francine Fosterparent                                                                                                    |                                     |                                |                  |                          |                          |
| O view                     | 12/12/2017<br>Completed                                                                                                    | Face-to-Face Visit with Provider(s) | Foster/Adoptive Home Applicant | Assessment Visit | ProviderWorker, Penelope | ProviderWorker, Penelope |
|                            |                                                                                                    |                                     | $\sim$                         |                  |                          |                          |
|                            |                                                                                                    |                                     | Link Activity Logs Cance       | el l             |                          |                          |
|                            |                                                                                                    |                                     |                                |                  |                          |                          |

The **Maintain Linked Activity Logs** grid appears, displaying the linked activity.

## 8. Click Save.

| Maintain Linked Activity Logs |            |                                     |                                |                  |
|-------------------------------|------------|-------------------------------------|--------------------------------|------------------|
|                               | Start Date | Contact Type                        | Category                       | Sub-Category     |
| unlink view                   | 12/28/2017 | Face-to-Face Visit with Provider(s) | Foster/Adoptive Home Applicant | Assessment Visit |
| Link Activity L               | ogs        |                                     |                                |                  |
| Apply Save                    | Cancel     |                                     |                                |                  |

The Maintain Complaint / Rule Violation Information grid appears.

## Summary

1. Click Summary.

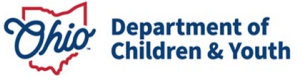

| Maintain Complaint / Rule Violation Information |                           |                      |                          |  |  |  |
|-------------------------------------------------|---------------------------|----------------------|--------------------------|--|--|--|
| Agency:                                         | Ohio Child Welfare Agency |                      | Record ID:               |  |  |  |
| Report Received By: *                           | John Q. Public 0          | Date Report Received | 01/23/2018               |  |  |  |
| Incident Type:                                  | Rule Violation V          | Status: *            | Draft <b>v</b>           |  |  |  |
| Rule Violation Topics                           | Rule Violation Topics     |                      |                          |  |  |  |
|                                                 | Торіс                     |                      | Status                   |  |  |  |
| Reporter Information                            |                           |                      | Not Provided             |  |  |  |
| Linked Intake Reports                           |                           |                      | 1 Report(s) Linked       |  |  |  |
| Administrative Rules Information                |                           |                      | 1 Rule(s) Selected       |  |  |  |
| Linked Activity Logs                            |                           |                      | 1 Activity Log(s) Linked |  |  |  |
| Summary                                         |                           |                      | Not Provided             |  |  |  |

The Summary Details screen appears.

**Note**: This link/screen is required for Rule Violation records but is not a required entry for a Complaint record. The Summary Details screen for a Complaint record does not include a Selected Rule Violation Details text box.

- 2. Enter a date in the Date Investigation Initiated box.
- 3. The **Selected Rule Violation Details** text box will populate with all information entered in the Administrative Rules Information topic and is not user modifiable.
- 4. In the Investigation Summary grid, enter narrative text.
- 5. Click Save.

| PROVIDER NAME / ID: Fosterparent, Phinneas & Fosterparent                                                                     | Francine / CATEGORY: Home |  |
|----------------------------------------------------------------------------------------------------|---------------------------|--|
| Summary Details                                                                                                    |                           |  |
| Date Investigation Initiated:                                                                                                 |                           |  |
| Selected Rule Violation Details:                                                                                              |                           |  |
| (expand full screen)                                                                                                    |                           |  |
| Administrative Rule: 5101:2-75101:2-7.09D<br>Concerns Reported: Test<br>Rule Violated: Yes<br>Evidence of Noncompliance: Test |                           |  |
| Administrative Rule: 5101:2-75101:2-7.11C                                                                                     | •                         |  |
| Investigation Summary                                                                                                    |                           |  |
| Explain:                                                                                                    |                           |  |
| (expand full screen)                                                                                                    |                           |  |
|                                                                                                    |                           |  |
| Spell Check Clear 20000                                                                                                    |                           |  |
|                                                                                                    |                           |  |

Apply Save Cancel

The Maintain Complaint / Rule Violation Information grid appears.

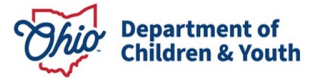

## **Completing the Outcome Information**

1. Click **Outcome**.

**Note**: This link/screen is not available for a Complaint Record. Completion is required for a Rule Violation.

#### The Outcome Details screen appears.

- 2. Select one of the following from the Recommended Outcome Based on Rule Violation drop-down menu.
  - Continue Certification
  - **Pending** (default value)
  - Recommend Denial
  - Recommend Revocation
  - Voluntarily Withdrawn
- 3. Enter Date Outcome Determined.
- 4. Select Yes or No to the question: Was the Rule Violation Investigation Delayed due to CAN/Law Enforcement Investigation?
- 5. Select **Yes** or **No** to the question: **Is a Corrective Action Plan Required?** 
  - a. If Yes is selected above, enter narrative text in the If Yes, Explain textbox.
  - b. Within this area, the user should enter information documenting the content of the Corrective Action Plan as mandated by their agency, including the following:
    - i. What actions are being taken to prevent the identified infraction in the future?
    - ii. When must the Corrective Action Plan be completed?
- iii. Date the Corrective Action Plan was signed by the caregiver and the agency.6. Enter a number in the box beside, Number of Days the Provider Should Respond
  - in Order to Begin the Agency Grievance Process, if applicable.
- 7. Click Save.

| Outcome Details                                                                            |           |
|--------------------------------------------------------------------------------------------|-----------|
| Recommended Outcome Based on Rule Violation: *                                             | Pending v |
| Date Outcome Determined:                                                                   |           |
| Was the Rule Violation Investigation Delayed Due to CAN/Law Enforcement Investigation?     |           |
| Is a Corrective Action Plan Required?                                                      |           |
| If Yes, Explain:                                                                           |           |
|                                                                                            |           |
|                                                                                            |           |
|                                                                                            |           |
| Spell Check Clear 4000                                                                     |           |
| Number of Days the Provider Should Respond in Order to Begin the Agency Grievance Process: |           |
|                                                                                            |           |
|                                                                                            |           |

The Maintain Complaint / Rule Violation Information grid appears.

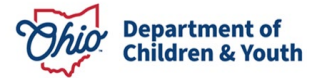

Note: If the Recommended Outcome Based on Rule Violation was Recommend Denial or Recommend Revocation, a new question appears on the Maintain Complaint / Rule Violation Information screen: Was the Outcome of the Rule Violation Investigation Appealed?

- 1. Select, **Yes** or **No** from the drop-down menu beside: **Was the Outcome of the Rule Violation Investigation Appealed?**
- 2. Click, **Apply**.

If the answer to this question is **No**, then the Rule Violation record can be placed in **Completed** Status. Please skip to the **Completion of a Rule Violation or Complaint Record** section below if the Rule Violation record is completed.

| Maintain Complaint / Rule Violation | Information               |                     |                                                                                   |  |
|-------------------------------------|---------------------------|---------------------|-----------------------------------------------------------------------------------|--|
| Agency:                             | Ohio Child Welfare Agency |                     | Record ID:                                                                        |  |
| Report Received By: *               | Penelope ProviderWorker 0 | Date Report Receive | ed: * 12/25/2017                                                                  |  |
| Incident Type:                      | Rule Violation v 3        | Status: *           | Draft v                                                                           |  |
| Rule Violation Topics               |                           |                     |                                                                                   |  |
|                                     | Торіс                     |                     | Status                                                                            |  |
| Reporter Information                |                           |                     | Provided                                                                          |  |
| Linked Intake Reports               |                           |                     | 1 Report(s) Linked                                                                |  |
| Administrative Rules Information    |                           |                     | 1 Rule(s) Selected                                                                |  |
| Linked Activity Logs                |                           |                     | 2 Activity Log(s) Linked                                                          |  |
| Summary                             |                           |                     | Provided                                                                          |  |
| Outcome                             |                           |                     | Recommend Denial<br>Was the Outcome of the Rule Violation Investigation Appealed? |  |
| Appeal/Grievance Information        |                           |                     | Not Applicable                                                                    |  |
| Apply Save Cancel                   |                           |                     |                                                                                   |  |

3. If the answer to this question is **Yes**, click **Appeal/Grievance Information**.

## Adding an Appeal/Grievance

1. Click Add Appeal/Grievance.

| Appeals/Grievances List    |                                |
|----------------------------|--------------------------------|
| Result of Appeal/Grievance | Appeal/Grievance Decision Date |
| Add Appeal/Grievance       |                                |

The Appeal/Grievance Details screen appears.

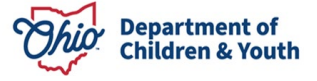

- 2. Select **Result of Appeal/Grievance** (Continue Certification, Upheld Recommendation for Denial, Upheld Recommendation for Revocation or Voluntarily Withdrawn).
- 3. Enter Appeal/Grievance Decision Date.
- 4. Enter narrative in the Comments text box in the Appeal/Grievance Summary grid.
- 5. Press OK.

| PROVIDER NAME / ID: Fosterparent, Phinne | eas & Fosterparent, Francine /   | CATEGORY: Home |  |
|------------------------------------------|----------------------------------|----------------|--|
| Appeal/Grievance Details                 |                                  |                |  |
| Result of Appeal/Grievance:*             | Upheld Recommendation for Denial |                |  |
| Appeal/Grievance Decision Date:*         | 12/28/2017                       |                |  |
| Appeal/Grievance Summary                 |                                  |                |  |
| Comments:*                               |                                  |                |  |
| test                                     |                                  |                |  |
|                                          |                                  |                |  |
| OK Cancel                                |                                  |                |  |

The Appeals/Grievances List grid appears.

- 6. Click **Add Appeal/Grievance** and complete Steps 1-4 above to document multiple Appeal/Grievances as needed.
- 7. Click Save.

| App | eals/Grievances List             |                                |        |
|-----|----------------------------------|--------------------------------|--------|
|     | Result of Appeal/Grievance       | Appeal/Grievance Decision Date |        |
| edi | Upheld Recommendation for Denial | 12/28/2017                     | delete |
| A   | Id Appeal/Grievance              |                                |        |
| Арр | ity Save Cancel                  |                                |        |

The **Maintain Complaint / Rule Violation Information** grid appears, displaying the Appeal/Grievance Information decision.

## **Completing a Rule Violation or Complaint Record**

 Once information has been entered in all topic areas and checked for accuracy, change the Status of the Rule Violation or Complaint to Completed in the Maintain Complaint / Rule Violation Information grid.

**Note**: In the case of a Rule Violation record where the **Recommended Outcome Based on Rule Violation** was **Recommend Denial** or **Recommend Revocation**, the Rule Violation record can only be placed in **Completed** status after the question **Was the Outcome of the Rule Violation Investigation Appealed?** has been

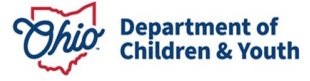

answered. The specified **Number of Days the Provider Should Respond in Order to Begin the Agency Grievance Process** will have needed to pass prior to answering this question.

2. Click Save.

Important: Once the Completed status is saved, the record is no longer editable.

If you need additional information or assistance, please contact the Automated Systems Help Desk at <u>SACWIS\_HELP\_DESK@childrenandyouth.ohio.gov</u>.

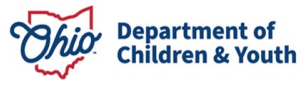